## HOW TO LEAVE A REVIEW ON AMAZON FOR DEALING WITH DAD

To review on Amazon, you'll have to have rented or bought the film AND watched it on Amazon to review it. If you haven't purchased/rented yet, here's a link for the film: https://www.amazon.com/gp/video/detail/B0CWV3FMXY/ref=atv\_dp\_share\_cu\_r

Go to the right hand corner menu for your Amazon Account at www.amazon.com, select "Video Purchases and Rentals,"

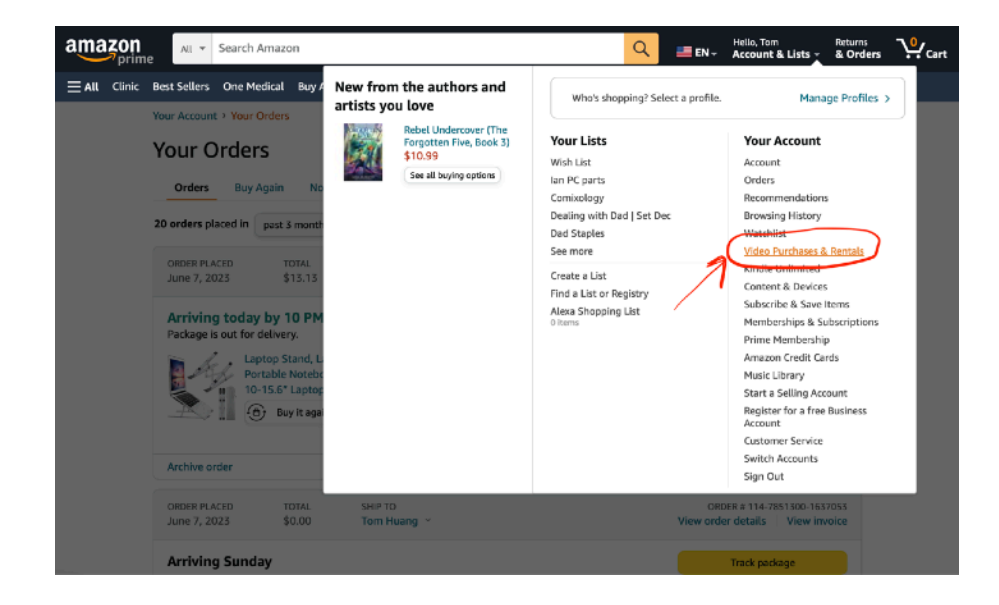

then select your DEALING WITH DAD purchase.

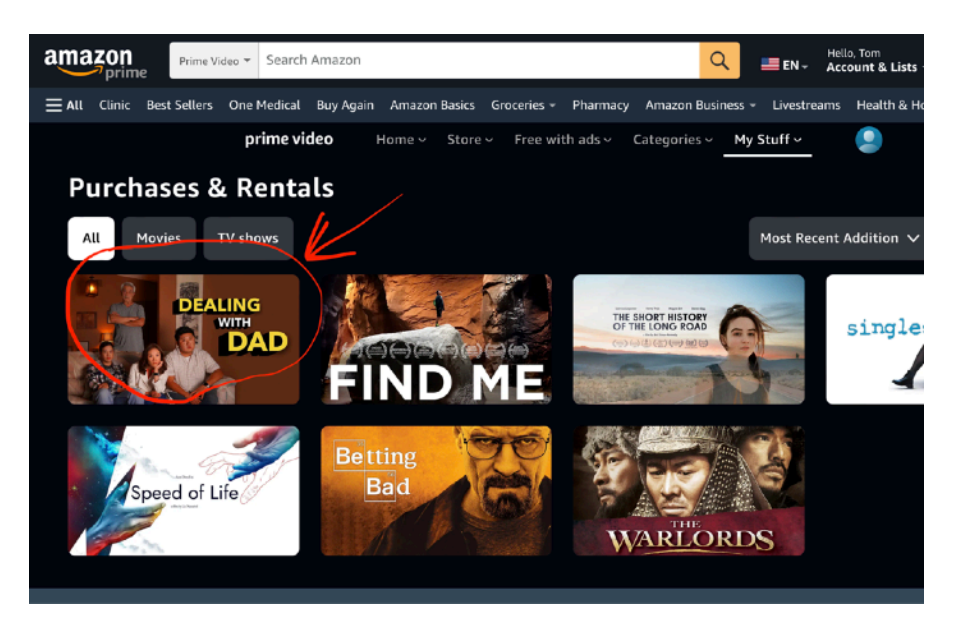

On the DEALING WITH DAD page, scroll halfway down to the "Details" tab,

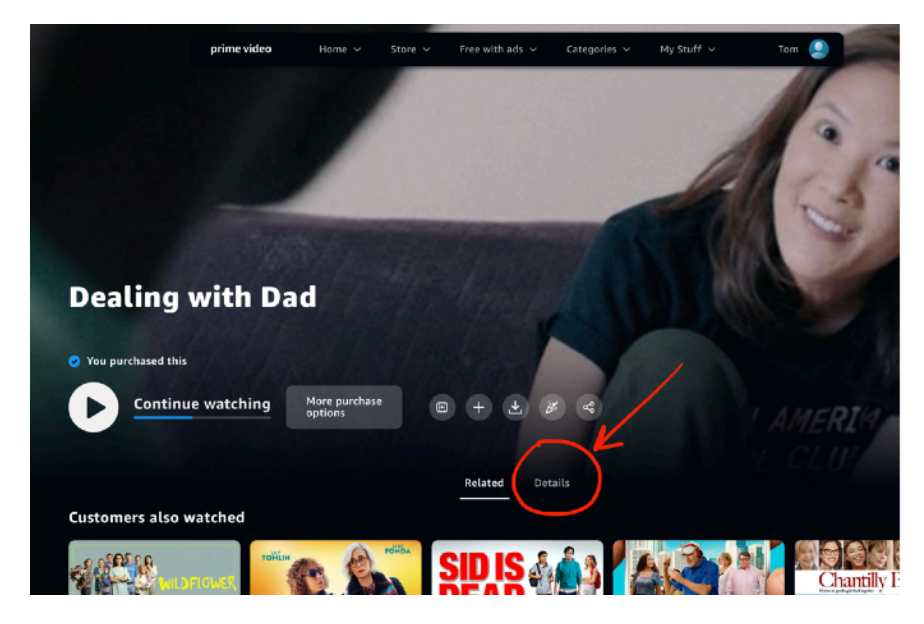

and in the tab you should be able to rate the film on the right-hand side.

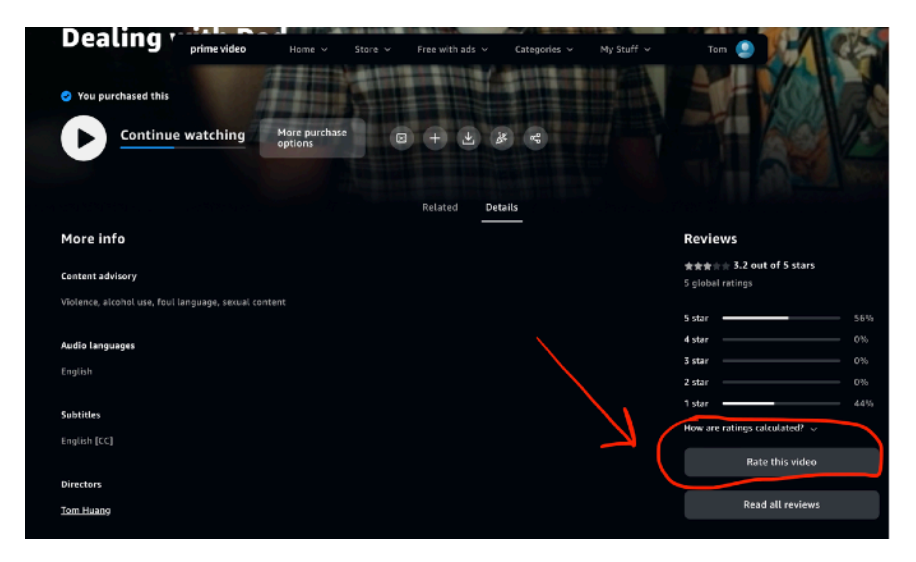

Alternatively, you can select "Orders" under your account, then select the "Digital Orders" tab, go to your DEALING WITH DAD order, and on the right you can "Write A Product Review"!

| amazon | All - Sear                   | ch Amazon                                      |                      |                    |                    | Hello, Tom<br>• Account & Lists • 3                 | Returns<br>& Orders |
|--------|------------------------------|------------------------------------------------|----------------------|--------------------|--------------------|-----------------------------------------------------|---------------------|
|        | Best Sellers One             | Medical Buy Again Amazor                       | n Basics Groceries - | Pharmacy Amazo     | n Business - Lives | treams Health & Housel                              | nold                |
|        | Your Account + Your Orders   |                                                |                      |                    |                    |                                                     |                     |
|        | Your Orders                  |                                                |                      | Q Search all order | rs                 | Search Ore                                          | lers                |
|        | Orders Bu                    | uy Again Not Yet Shipped                       | Digital Orders       | Local Store Orders | Amazon Pay         | Cancelled Orders                                    |                     |
|        | 4 orders placed in           | past 6 months v                                |                      |                    |                    |                                                     |                     |
|        | ORDER PLACED<br>June 9, 2023 | TOTAL<br>\$10.99                               |                      |                    | Vigue              | RDER # D01-6483821-99202<br>Ren detelles Misw Invol | 14<br>Ce            |
|        |                              | Dealing with Dad<br>Prime Video                |                      |                    | ≯(⊟                | Your Video Library<br>Write a product review        | )                   |
|        | Archive order                |                                                |                      |                    |                    |                                                     |                     |
|        | ORDER PLACED<br>June 1, 2023 | TOTAL<br>\$0.00                                |                      |                    | o<br>View or       | RDER # D01-5623042-14466<br>rder details View invoi | 42<br>Ce            |
|        | STO                          | SHOWTIME<br>Apps for Android<br>View your item |                      |                    |                    | Your Apps & Devices<br>Write a product review       |                     |
|        | Archive order                |                                                |                      |                    |                    |                                                     |                     |